#### ÚLTIMA ACTUALIZACIÓN: 28/09/2018

| 1 | П                                                                                           | NTRODUCCIÓN                                                                                                    | 2                                                                                             |
|---|---------------------------------------------------------------------------------------------|----------------------------------------------------------------------------------------------------|-----------------------------------------------------------------------------------------------|
| 2 | ľ                                                                                           | NSTALACIÓN                                                                                                    | 2                                                                                             |
|   | 2.1<br>2.2<br>2.3<br>2.4                                                                    | REPOSITORIO DE PLANTILLAS<br>INSTALACIÓN<br>ÁREAS Y SECCIONES<br>MENÚ                                                                                                    | 2<br>2<br>4<br>5                                                                              |
| 3 | Р                                                                                           | OSICIONES                                                                                                    | 5                                                                                             |
| 4 | F                                                                                           | TCHEROS Y CARPETAS                                                                                                    | 6                                                                                             |
| 5 | Μ                                                                                           | 1ÓDULOS                                                                                                    | 7                                                                                             |
|   | 5.1<br>5.2<br>5.3<br>5.4<br>5.5<br>5.6<br>5.7<br>5.8<br>5.9<br>5.10<br>5.11<br>5.12<br>5.13 | INTRODUCCIÓN<br>MÓDULO CABECERA INFORMACIÓN<br>MÓDULO MENÚ PRINCIPAL<br>MÓDULO BREADCRUMB<br>MÓDULO NOTICIAS<br>MÓDULO NUBE ETIQUETAS<br>MÓDULO ARCHIVO<br>MÓDULO ARCHIVO<br>MÓDULO PIÉ DE PÁGINA<br>MÓDULO PIÉ DE PÁGINA<br>MÓDULO NOTICIAS PARA BLOG<br>MÓDULO PIÉ FACEBOOK<br>MÓDULO PIÉ TWITTER<br>MÓDULO REDES SOCIALES<br>MODULO COPYRIGHT | ERROR! MARCADOR NO DEFINIDO.<br>3<br>3<br>3<br>3<br>3<br>3<br>3<br>3<br>3<br>3<br>3<br>3<br>3 |
| 6 | C                                                                                           | COMPONENTES                                                                                                    | 14                                                                                            |
|   | ADEI<br>CONT<br>(RES                                                                        | MÁS DE LOS COMPONENTES DEL NÚCLEO DE CMSDIPPRO (COM<br>TACTOS; QUE SE PUEDEN CONSULTAR EN LA AYUDA DE URLS<br>TOY) NO TENEMOS INICIALMENTE COMPONENTES                                                                                                    | io puede ser el componente de<br>). En la Plantilla de fusionedge<br>15                       |
| 7 | Т                                                                                           | ECLAS ACCESO DIRECTO                                                                                                    |                                                                                               |
| 8 | A                                                                                           | YUDA                                                                                                    |                                                                                               |

## 1 Introducción

Página Web diseñada mediante las últimas tecnologías en el diseño y desarrollo de páginas xhtml. Esta implementada en Xhtml estándar compatible con todos los navegadores, utiliza hojas de estilo en cascada "CSS" y se tiene en cuenta el nivel de accesibilidad WAI-AA.

XHTML<sup>™</sup> 1.0: El Lenguaje de Etiquetado Hipertextual Extensible

**CSS** (Cascading Style Sheets, u Hojas de Estilo en Cascada) es la tecnología desarrollada por el World Wide Web Consortium (W3C) con el fin de separar la estructura de la presentación.

# Nivel Doble-A de Conformidad con las Directrices de Accesibilidad para el Contenido Web 1.0 (WCAG 1.0)

#### DOCTYPE:

<!DOCTYPE html PUBLIC "-//W3C//DTD XHTML 1.0 Transitional//EN" "http://www.w3.org/TR/xhtml1/DTD/xhtml1-transitional.dtd">

### 2 Instalación

#### 2.1 Repositorio de plantillas

Desde el repositorio de plantillas están disponibles todas las plantillas para poder instalar fácilmente en cmsdip-pro. Puede acceder en la siguiente dirección <u>http://www.dipalme.org/Servicios/cmsdipro/plantillas.nsf</u> o bien desde el menú Sistema  $\rightarrow$  Repositorio de plantillas del cmsdip-pro.

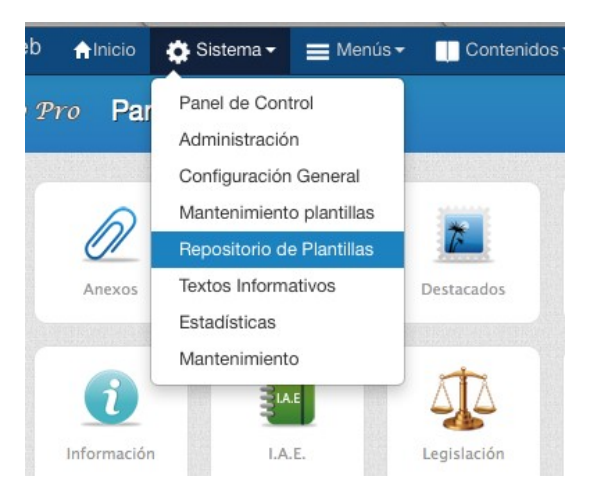

### 2.2 Instalación

Seleccione la plantilla deseada y pulse en botón "Instalar"

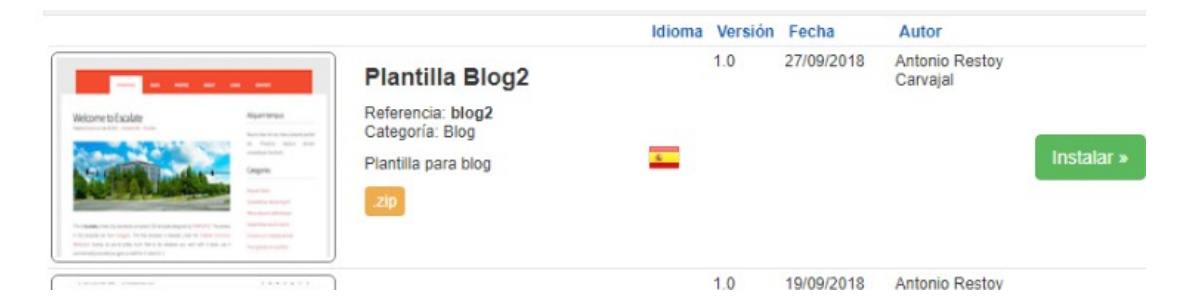

a continuación seleccione la entidad donde va a instalar la plantilla y por último pulse el botón instalar situado en la parte superior derecha de la pantalla.

|                         | Flantilla Blog2 | Versión: | 1.0                        |         | Welcome to Escalate                                                                                                    | Najardarga                                                                                                    |
|-------------------------|-----------------|----------|----------------------------|---------|----------------------------------------------------------------------------------------------------|----------------------------------------------------------------------------------------------------|
| Categoria: (*)          | Blog            | Fecha:   | 27/09/2018                 | 0       | Section and the                                                                                                    | a real and a second and a second and a secon |
| Referencia:<br>Carpeta: | blog2           | Autor:   | Perfiles                   |         |                                                                                                    |                                                                                                    |
|                         |                 |          | Antonio Restoy Carvajal=>R | lesti T | Comparison of the second second | Digni                                                                                                    |
|                         |                 |          | Cancelar Aceptar           |         |                                                                                                    |                                                                                                    |
|                         |                 |          |                            |         | THE A                                                                                                    | Automation and Automation                                                                                                    |
|                         |                 |          |                            |         |                                                                                                    |                                                                                                    |
|                         |                 |          |                            |         | Phaselius polieritesque turpis                                                                                                    |                                                                                                    |
|                         |                 |          |                            |         |                                                                                                    | 0.00                                                                                                    |

Si todo ha ido bien aparecerá el mensaje la plantilla se ha instalado correctamente.

Después vaya a Administración  $\rightarrow$  Configuración general y si no tiene creado el documento de configuración créelo.

Seleccione la plantilla que acaba de crear y complete los campos obligatorios.

|                                                    |                         | finana-              | Greador                                                 |
|----------------------------------------------------|-------------------------|----------------------|---------------------------------------------------------|
| Título : (*)                                       | Título de la página web | Página/Subpágina:    | Modificado:                                             |
| Descripción:<br>(*)                                | Descripión de la web    | INE o ID: 04045      | Tamaño:<br>NotesID: NEW_1fc                             |
| Plantilla:                                         | restoy 🗘                | > INE Intranet: 4045 | UniversalID: 8A8FFFB8AE762E5CC1257D490<br>Vista-Previa: |
| Areas y Sec                                        | ciones                  |                      | <ul> <li>Parámetros (Configuración)</li> </ul>          |
|                                                    | vanzadas                |                      |                                                         |
| Opciones a                                         |                         |                      | Idioma: Espanol 두                                       |
| <ul> <li>Opciones a</li> <li>Opciones h</li> </ul> | uscador                 |                      | Entidad                                                 |

Para poder activare los comentarios del blog será necesario activar el campo "activar comentarios en noticias"

| Usuarios intranet:   | usuarios separados  | s por comas                 |
|----------------------|---------------------|-----------------------------|
| Activar comentarios: | Activar comentarios | en noticias "teletipo"      |
| robots.txt:          | Seleccionar archivo | Ningún archivo seleccionado |
|                      | Seleccionar archivo | Ningún archivo seleccionado |

Una vez seguidos estos pasos la web debe visualizarse en cualquier navegador en la dirección siguiente, cambiando el parámetro p= por el de la página actual o bien pulsando en el enlace vista-previa.

http://www.dipalme.org/Servicios/cmsdipro/index.nsf/index.xsp?p=Dalias

#### 2.3 Áreas y Secciones

A continuación cree las áreas y secciones si lo considera oportuno.

Áreas, nos permite diferenciar en una misma web diferentes departamentos, en raras ocasiones las vamos a utilizar.

**Secciones**, es importante que se definan las secciones que queramos (una sección es el nivel 1 del menú principal o de todos los menús que pensemos crear, en su caso), en correspondencia con las opciones de menú que vayamos creando. De eta manera los contenidos podrán relacionarse con la correspondiente sección, y en muchas plantillas podremos tener las opciones del correspondiente menú siempre visibles.

| Áreas                 |                 |                      |
|-----------------------|-----------------|----------------------|
| Secciones             |                 |                      |
|                       |                 | × Eliminar • Nuevo   |
| Creado                | Sección         | Referencia           |
| 0 16/07/2014 10:26:14 | Cultura         | cultura              |
| 0 16/07/2014 10:26:20 | Deportes        | deportes             |
| 0 16/07/2014 10:26:07 | La Mancomunidad | mancomunidad         |
| 0 16/07/2014 10:26:35 | Proyectos       | proyectos            |
|                       |                 | Anterior 1 Siguiente |

#### 2.4 Menú

Por último es importantísimo que crees el mantenimiento de menú principal con la referencia "mainmenu"

Ejemplo:

| Título : (*)        | Menú Abrucena        |      | Estado: | ONo     Publicado     Publicado | Creado:<br>Modificado   |
|---------------------|----------------------|------|---------|---------------------------------|-------------------------|
| Descripción:<br>(*) | Menú principal Abrue | cena |         |                                 | Autores:                |
| Plantilla: (*)      | cantoria             | \$   |         |                                 | Tamaño:                 |
| Referencia:         | mainmenu             |      |         |                                 | NotesID:<br>UniversalID |
| (*)                 | Q                    |      |         |                                 | N Parám                 |
|                     |                      |      |         |                                 | Param                   |

### **3** Posiciones

- a. Las posiciones son como las cajas o zonas de la pantalla donde se pueden insertar "n" módulos de cualquier tipo. Por tanto, en cualquier posición, no sólo podrán estar los módulos por defecto, sino que se podrán insertar nuevos módulos o apagar los existentes.
- b. La Web esta compuesta por las siguientes posiciones:
  - i. **top** (es el espacio de la parte superior de la pantalla, por encima de la cabecera. **No confundir con el fondo de la pantalla** que, junto con los colores en general, suelen estar en los ficheros de estilos).

- ii. **header** La parte superior de la página en la que encontramos la información del módulo cabecera y además visualizarán las opciones del menú principal
- iii. Contenido zona principal para el contenido.
  - iv. **sidebar** es la columna de la derecha donde se puede ubicar cualquier tipo de módulo
  - v. **Footer** Es la zona bajo la posición del sub-contenido, donde se suelen activar los módulos pie de página que visualiza el módulo del tiempo, de twitter y los demás que queramos activar en esa posición.
  - vi. **Bottom** Espacio al final de la plantilla, tras el pie, que podremos utilizar si lo deseamos, pero que en esta plantilla no lo utiliza de inicio ningún módulo.

Para ver las posiciones en la plantilla podemos utilizar la combinación de teclas CTRL+ALT+T

|             | BLOG CMSDIPRO                                                                                        |                                  |
|-------------|----------------------------------------------------------------------------------------------------|----------------------------------|
|             |                                                                                                    |                                  |
| [contenido] |                                                                                                    | (sidebar) etas                   |
|             |                                                                                                    | Archivo                          |
| [footer]    | ANTONIO RESTOY   CALLE SAN SEBASTIAN   123456789  <br>AVISO LEGAL - POLÍTICA DE PRIVACIDAD - POLÍTIC | ARESTOY@A2000.ES<br>A DE COOKIES |

### 4 Ficheros y carpetas

La plantilla esta compuesta por los siguientes ficheros y carpetas

#### FICHEROS:

index.html, fichero para la página de inicio

contentenido.html, fichero para renderizar el resto de contenido y columna izquierda.

**favicon.ico**, icono de visualización junto a url de la web. **template\_preview.png**, imagen de la web, tamaño 640xN px. **template\_thumbnail.png**, imagen de la web en pequeño, tamaño 250x160 px.

#### CARPETAS:

styles, contiene los ficheros de estilos

scripts, contiene los ficheros javascript

**images**, contiene las imágenes de la plantilla. (si bien muchas imágenes también podrían guardarse en los propios módulos que las utilicen, facilitando el mantenimiento, por lo que tan sólo habrá que cambiar la url que las invoca en el propio módulo. Cosa que por otra parte, será muy sencilla pues bastará con posicionarse encima del enlace de la imagen correspondiente y activar el botón derecho para copiarla).

Por consiguiente, **cuando se instale la plantilla**, habrá que revisar, especialmente las imágenes, para poner las nuevas, teniendo en cuenta que cuando se pongan debería borrarse primero la vieja con lo que se pondría la nueva con el mismo nombre. Pues si se pone con otro nombre, entonces deberá cambiarse la invocación a la misma allí donde se haga: módulo, componente, etc... Obviamente, si se desea también se podrán editar los ficheros de estilos y modificarlos.

| I ITUIO :          | Plantilla Blogz                 | Email:                | arestoy@a2000.es                            |           |                                                                                                    |                                                                                                    |                                                                                         |
|--------------------|---------------------------------|-----------------------|---------------------------------------------|-----------|----------------------------------------------------------------------------------------------------|----------------------------------------------------------------------------------------------------|-----------------------------------------------------------------------------------------|
| Maralian           | 10                              | Wab.                  |                                             |           | Creado:                                                                                                    | 28/09/2018 12:4                                                                                                    | 2:25 CEDT                                                                               |
| version:           | 1.0                             | web:                  |                                             |           | Autor:                                                                                                    | Antonio Restoy                                                                                                    | Carbajal                                                                                |
| Referencia:        | blog2                           | Fecha:                | 27/09/2018                                  |           | Modificado:                                                                                                    | 28/09/2018 12:4                                                                                                    | 2:25 CEDT                                                                               |
| Categoria:         | Blog<br>Antonio Destau Convolal | Copyright :           | Copyright (C) 2018 Almerimatik              |           | Modificado                                                                                                    | Antonio Restoy                                                                                                    | Carbajal                                                                                |
| Descripción:       | Plantilla para blog             |                       |                                             |           | Tamaño:                                                                                                    | 326 (bytes)                                                                                                    |                                                                                         |
| Descripcion.       | rianuna para biog               |                       |                                             |           | NotesID:                                                                                                    | 1ECE42                                                                                                    |                                                                                         |
| Opciones:          |                                 |                       |                                             |           | UniversalID:                                                                                                    | 3C1376E1E404F0                                                                                                    | A1C1258316003/                                                                          |
| Desisiones:        |                                 |                       |                                             |           | > Parámot                                                                                                    | ros (Configure                                                                                                    | (dán)                                                                                   |
| rosiciones.        | top, neader, contenido          | ,sidebar,tooter,b     | ottom,                                      |           | Faiamet                                                                                                    | ros (comigura                                                                                                    | ciony                                                                                   |
| Páginas:           | index.html,contenido            | .html,                |                                             |           | -                                                                                                    |                                                                                                    |                                                                                         |
| Comin              |                                 |                       |                                             |           | WeimmetoEscalate                                                                                                    |                                                                                                    | Aquesteras                                                                              |
| Comun.             | contenido.html                  | ¥                     |                                             |           | The second second second second second second second second second second second second second second second se                                                                                                    | 244                                                                                                    | Radialar Control and a series and a<br>rest Radia balan series<br>analysis manufactures |
|                    |                                 |                       |                                             |           | 100                                                                                                    | Time to the                                                                                                    | Categoriu                                                                               |
| <b>G</b> 'Nueva Ca | rpeta                           |                       |                                             |           |                                                                                                    |                                                                                                    | Terrational and the second second                                                       |
|                    |                                 |                       |                                             |           | Proceedings of the second second seco | Hart Strandonskipper († 1974) 2017 Paulinie,<br>in urbitalis i design offer the leader (research<br>basis) de obstant per unit offer (research<br>basis) de obstant per unit offer (research<br>basis).                                                                                                    |                                                                                         |
| - Estructura a     | rchivos                         | and strategical parts |                                             |           | Lorem ipsum sed ali                                                                                                    | guam                                                                                                    | Daged                                                                                   |
|                    |                                 |                       |                                             |           |                                                                                                    |                                                                                                    | Second and Second Pro-                                                                  |
| carneta            |                                 |                       |                                             | -         | TEP                                                                                                    |                                                                                                    |                                                                                         |
| curpeta            |                                 |                       | Property in the second second second second | 100       |                                                                                                    | Mar                                                                                                    | Anchives                                                                                |
| root               | index.numi e contenido.         | ium lavicon.ico       | , template_thumonall.png                    |           | Sectory, Investment, Autor person<br>of thirty of the residence feature<br>from any torus. Planting Sector of<br>the last torus from the sector of                                                                                                    | Full spipe from insertions or rule offers developed<br>as of the makes present resolution. These process<br>primes are rules proved as a second sectors. In<br>primes are rules as a second sectors. In<br>primes are rules as a second sectors. In<br>primes are rules as a second sectors. In<br>primes are rules as a second sectors. In<br>primes are rules as a second sectors. In<br>primes are rules as a second sectors. In<br>primes are rules as a second sector as a second<br>second second sectors. In primes as a second sector as a<br>primes are rules as a second sector as a second second<br>second second second second second second second second<br>second second second second second second second second<br>second second second second second second second second<br>second second second second second second second second second<br>second second second second second second second second second<br>second second second second second second second second<br>second second second second second second second second<br>second second second second second second second second<br>second second second second second second second second<br>second second second second second second second second<br>second second second second second second second second<br>second second second second second second second second<br>second second second second second second second second second<br>second second second second second second second second second second second second second<br>second second sec | Anna an anna anna an Anna                                                               |
|                    | template_preview.png            |                       |                                             |           | Phaselus peliertese                                                                                                    | ueturpis                                                                                                    |                                                                                         |
| images             | bg.png pics01.jpg pi            | cs02.jpg shadow       | v.png                                       |           |                                                                                                    | BULL CT                                                                                                    | Line                                                                                    |
| scripts            | jquery.min.js                   |                       |                                             |           |                                                                                                    |                                                                                                    |                                                                                         |
|                    |                                 |                       |                                             |           |                                                                                                    |                                                                                                    |                                                                                         |
| styles             | style.css                       |                       |                                             |           |                                                                                                    |                                                                                                    |                                                                                         |
|                    |                                 |                       |                                             | Service - |                                                                                                    |                                                                                                    |                                                                                         |

### 5 Módulos

#### 5.1 Introducción

Los módulos que a continuación se detallan, son los que vienen con la plantilla, pero eso no significa que tengamos que utilizarlos todos, pues pueden apagarse los que no queramos utilizar. Igualmente, se pueden crear nuevos módulos que aparecerán en la posición que se establezca.

También deberemos tener en cuenta que, así como en destacados, menús, etc.. se pueden obtener las url de acceso a documentos o vistas de contenidos; en el caso de los módulos, lo normal es que la url se tenga que escribir; por eso, si capturamos la url, desde una de las opciones antes citadas, si luego queremos que se vea integrada en el contenido de la página, tendremos que sustituir el valor p=null por el nombre correspondiente de la página.

#### 5.2 Módulo cabecera información.

Visualiza en la posición header el teléfono email y enlaces de redes sociales.

| Título : (*)      | Modulo cabecera información                                                                                                    | 1                                          | Estado:          | Publicado      No Publ             |
|-------------------|----------------------------------------------------------------------------------------------------|--------------------------------------------|------------------|------------------------------------|
| Plantilla:<br>(*) | blog2                                                                                                    | •                                          | Orden:           | 1                                  |
| Posición:         | header                                                                                                    | v                                          | Nota:            | Visualiza informació               |
| Referencia:       | Referencia única del módulo                                                                                                    | Q                                          |                  |                                    |
| Personalizar      | salida<br>Tema ∦bucle ♪@formula @Url<br><div id="header-wrapper"><br/><div id="header"></div></div>                                                                                                    | ls <b>III</b> Widget                       | SCONF <b>▼</b> S | XP• SCMS•                          |
| Personalizar      | salida<br>Tema <b>*</b> bucle <b>/</b> @formula <b>C</b> Url<br><div id="header-wrapper"><br/><div id="header"><br/><div id="header"><br/></div><th>ls ∎Widget</th><th>SCONF S</th><th>XP<b>+</b> SOMS<b>+</b></th></div></div>                                                                                                    | ls ∎Widget                                 | SCONF S          | XP <b>+</b> SOMS <b>+</b>          |
| Personalizar      | salida<br>Tema <b>*</b> bucle <b>/</b> @formula <b>C</b> Url<br><div id="header-wrapper"><br/><div id="header"><br/><div id="header"><br/><div id="header"><br/><div id="header"><br/></div><br/></div><br/></div><br/></div><br/></div><br><br><td>ls ∎Widget<br/>"&gt;<br/>ef="/Servic<br/>msdipro</td> <td>SCONF S</td> <td>XP▼ SCMS▼<br/>index.nsf/index.xsp?p</td> | ls ∎Widget<br>"><br>ef="/Servic<br>msdipro | SCONF S          | XP▼ SCMS▼<br>index.nsf/index.xsp?p |
| Personalizar      | salida<br>Tema <b>*</b> bucle <b>/</b> @formula <b>C</b> Url<br><div id="header-wrapper"><br/><div id="header"><br/><div id="header"><br/><div id="header"><br/><div id="header"><br/></div><br/></div><br/></div><br/></div><br/></div><br><br><br><br><br><br><br><br><br><br><br><br><br><br><br><br><br><br><br><br><br><br><br><br><br><br><br><br><br><br>                                                                                                    | ls ∰Widget<br>"><br>ef="/Servic<br>msdipro | SCONF S          | XP▼ SCMS▼                          |
| Personalizar      | salida<br>Tema *bucle /@formula @Un<br><div id="header-wrapper"><br/><div id="header"><br/><div id="header"><br/><div <br="" id="logo"><hl><a href="header"><br/></a></hl></div><hl><a href="header"><br/></a></hl></div><hl><a href="header"><br/></a></hl></div><hl><a href="header"><br/></a></hl></div> <hl><a href="header"><br/><hl><a href="header"><br/><hl><a href="header"><br/><hl><a href="header"><br/><hl><a href="header"><br/><hl><a href="header"><br/><hl><a href="header"><br/><hl><a href="header"><br/><hl><a href="header"><br/><hl><a href="header"><br/><br/><br/></a></hl></a></hl></a></hl></a></hl></a></hl></a></hl></a></hl></a></hl></a></hl></a></hl>                                                | ts ∎Widget<br>"><br>ef="/Servic<br>msdipro | SCONF S          | XP▼ SCMS▼                          |

#### 5.3 Módulo menú principal

Visualiza en la posición header el menú principal.

| Titulo : (*)                                                           | Módulo me                                                           | nú princial |             | Estado:    | Publicado No    | Publicado    | Información notes                                                      |
|------------------------------------------------------------------------|---------------------------------------------------------------------|-------------|-------------|------------|-----------------|--------------|------------------------------------------------------------------------|
| Plantilla:<br>(*)                                                      | blog2                                                               |             | T           | Orden:     | 2               |              | Creado: 28/09/2018 12:42:25 CEDT                                       |
| Posición:                                                              | header                                                              |             | •           | Nota:      | Visualiza el me | nú principal | Autor: Antonio Restoy Carbajal<br>Modificado: 28/09/2018 12:42:25 CEDT |
| Referencia:                                                            | menu_prind                                                          | cipal       | Q           |            |                 |              | Modificado<br>por: Antonio Restoy Carbajal<br>Tamaño: 330 (bytes)      |
| Opciones                                                               | •                                                                   |             |             |            |                 |              | NotesID: 1ECE5A<br>UniversalID: 1DBD8348C46B404CC1258316003AE          |
| Opciones                                                               | Avanzadas                                                           |             |             |            |                 |              | ► Parámetros (Configuración)                                           |
| Nuevo I                                                                | Item                                                                | Orden       | Estado      | Referencia | Plantilla       | Ver          |                                                                        |
|                                                                        |                                                                     |             |             |            | Anterior        | Siguiente    |                                                                        |
| Personalizar                                                           | salida                                                              |             |             |            |                 |              |                                                                        |
| / 🛍 =                                                                  | Tema <b>#</b> bucle                                                 | ▶ @formula  | CUrls Widge | t SCONF SX | P▼ SCMS▼        |              |                                                                        |
| 2<br>3<br>4 ~ <div<br>5<br/>6<br/>7<br/>8<br/>9<br/>10<br/>11</div<br> | id="menu"><br><bucle><br/><br/><!-- end #me</th--><th></th></bucle> |             |             |            |                 |              |                                                                        |

#### 5.4 Módulo noticias

Solo visualiza las noticias de teletipo que estén marcadas como tipo blog en Clasificador2.

#### Plantilla blog2

#### Versión 1.0

| lestoy                                                                                                    |                                                                                     |                                                                                                    |                                                                                                    |                                                                                                    | Guarda                                                                                                    |                                                                                                    |                                                                                                 |                                                                                                    |                                                    |
|----------------------------------------------------------------------------------------------------|-------------------------------------------------------------------------------------|----------------------------------------------------------------------------------------------------|----------------------------------------------------------------------------------------------------|----------------------------------------------------------------------------------------------------|----------------------------------------------------------------------------------------------------|----------------------------------------------------------------------------------------------------|-------------------------------------------------------------------------------------------------|----------------------------------------------------------------------------------------------------|----------------------------------------------------|
| Referencia:                                                                                                    | Referencia (inica i                                                                 | del módulo Q                                                                                                    |                                                                                                    |                                                                                                    | Odal da                                                                                                    |                                                                                                    |                                                                                                 |                                                                                                    |                                                    |
| Opciones                                                                                                    |                                                                                     |                                                                                                    |                                                                                                    |                                                                                                    |                                                                                                    |                                                                                                    |                                                                                                 |                                                                                                    |                                                    |
| Filtrar can                                                                                                    | ipos                                                                                |                                                                                                    |                                                                                                    |                                                                                                    |                                                                                                    |                                                                                                    |                                                                                                 |                                                                                                    |                                                    |
| Search     Permite perse     búsqueda se     Activar bús                                                                                                    | onalizar una búsqueda<br>anula Filtrar Campos.<br>queda                             | de search en la base de d                                                                                                    | atos, ejemplo, Campo1                                                                                                    | 1 = "dato1" & Campo2 = "dato2 ", a                                                                                                    | I activar esta                                                                                                    |                                                                                                    |                                                                                                 |                                                                                                    |                                                    |
| Consulta de l                                                                                                    | a base de datos                                                                     |                                                                                                    |                                                                                                    |                                                                                                    |                                                                                                    |                                                                                                    |                                                                                                 |                                                                                                    |                                                    |
|                                                                                                    |                                                                                     |                                                                                                    |                                                                                                    |                                                                                                    | /                                                                                                    |                                                                                                    |                                                                                                 |                                                                                                    |                                                    |
| Personalizar                                                                                                    | salida                                                                              |                                                                                                    |                                                                                                    |                                                                                                    |                                                                                                    |                                                                                                    |                                                                                                 |                                                                                                    |                                                    |
| Personalizar                                                                                                    | salida<br>īema ₩bucle ⊁@form                                                        | ula 🕑 Uris 🇮 Widget #C                                                                                                    | ampos db▼ SCONF▼                                                                                                    | SXP▼ SCMS▼                                                                                                    |                                                                                                    |                                                                                                    |                                                                                                 |                                                                                                    |                                                    |
| Personalizar                                                                                                    | salida<br>īema ⊯bucle ∳@form                                                        | ula 🔁 Uris 🇮 Widget #C                                                                                                    | ampos db• SCONF•                                                                                                    | SXP+ SCMS+                                                                                                    | /                                                                                                    |                                                                                                    |                                                                                                 |                                                                                                    |                                                    |
| Personalizar                                                                                                    | <mark>selida</mark><br>īema <b>₩</b> bucle <b>ᢞ</b> @form<br>1e>                    | ula CCUris Widget #C                                                                                                    | ampos db▼ SCONF▼                                                                                                    | SXP- SCMS-                                                                                                    |                                                                                                    |                                                                                                    |                                                                                                 |                                                                                                    |                                                    |
| Personalizar                                                                                                    | salida<br>Tema ∦bucle ∳@form<br>le><br><div <br="" class="post">&lt;</div>          | ula ŒUris ≣Widget #C<br>><br>h2 class="title"> <a hre<br="">p class="meta"&gt;&lt;#Teleti<br/> •  <a h<="" td=""><td>amposdb<b>v</b> SCONF<b>v</b><br/>f="&lt;#url#&gt;"&gt; &lt;#Telet<br/>po_Creacion&amp;EEEE#&gt;,<br/>a href="(#url#&gt;" clr<br/>ref="&lt;#url#&gt;" clr</td><td>SXP SCMS<br/>tipo_Titulo#&gt;</td></a><br/>&lt;#Teletipo_Creacionⅆ NWWM yy<br/>ass="comments"&gt;Commentarios (<f< td=""><td>yyy HH:mm:SS≢&gt;<br/>formula@&gt;@DocD<br/>#Teletipo Ima;</td></f<></a> | amposdb <b>v</b> SCONF <b>v</b><br>f="<#url#>"> <#Telet<br>po_Creacion&EEEE#>,<br>a href="(#url#>" clr<br>ref="<#url#>" clr | SXP SCMS<br>tipo_Titulo#>                                                                                                    | yyy HH:mm:SS≢><br>formula@>@DocD<br>#Teletipo Ima;                                                                  |                                                                                                    |                                                                                                 |                                                                                                    |                                                    |
| Personalizar<br>1<br>2<br>3<br>4<br>5<br>4<br>5<br>4<br>5<br>4<br>5<br>4<br>5<br>4<br>5<br>4<br>5<br>7<br>8<br>9<br>9<br>10<br>7<br>11<br>12<br>13<br>14<br>14<br>15<br>14<br>15<br>16<br>16<br>16<br>16<br>16<br>16<br>16<br>16<br>16<br>16 | salida<br>Tema ₩bucle ✔@form<br>1e><br><div <br="" class="post">&lt;<br/>&lt;</div> | ula CtUris ≣Widget #C<br>><br>h2 class="title"> <a hre<br="">p class="meta"&gt;&lt;#Teleti<br/> •  &lt;<br/>div class="entry"&gt; <a h<br="">&lt;</a></a>                                                                                                    | <pre>ampos db SCONF f="&lt;#url#&gt;"&gt; &lt;#Telef po_Creacion@EEEE#&gt;, a href="(#url#&gt;" class: n#&gt;</pre>         | <pre>SXP SCMS tipo_Titulo#&gt; &lt;#Teletipo_Creacion@dd WWW yy ass="comments"&gt;Commentarios (<fereimage image-full"=""><img post"<br="" src="&lt;/pre&gt;&lt;/td&gt;&lt;td&gt;/yy HH:mm:ss#&gt;&lt;br&gt;formula@&gt;@DocDt&lt;br&gt;(#Teletipo_Imag&lt;/td&gt;&lt;/tr&gt;&lt;tr&gt;&lt;td&gt;Personalizar&lt;br&gt;1&lt;br&gt;2&lt;br&gt;3&lt;br&gt;4&lt;br&gt;5&lt;br&gt;4&lt;br&gt;5&lt;br&gt;4&lt;br&gt;5&lt;br&gt;4&lt;br&gt;5&lt;br&gt;4&lt;br&gt;5&lt;br&gt;7&lt;br&gt;8&lt;br&gt;9&lt;br&gt;10&lt;br&gt;-&lt;br&gt;11&lt;br&gt;12&lt;br&gt;13&lt;br&gt;14&lt;br&gt;k/buc&lt;/td&gt;&lt;td&gt;salida&lt;br&gt;Tema #bucle F@form&lt;br&gt;&lt;div class="/><div <br="" class="post"><div class="///////////////////////////////////&lt;/td&gt;&lt;td&gt;ula CUHs ≣Widget #C&lt;br&gt;&gt;&lt;br&gt;h2 class=" title"=""><a hree<br="">p class="meta"&gt;&lt;4Teleti<br/> &amp;bul1  &lt;<br/>div class="entry"&gt; <a h<br="">&lt;#Teletipo_Resume<br/>/div&gt;<br/>&gt;</a></a></div></div></fereimage></pre> | <pre>ampos db SCONF f="&lt;#url#&gt;"&gt; &lt;#Telef po_Creacion@EEEE#&gt;, a href="(#url#&gt;" classe n#&gt;</pre> | SXP SCMS<br>tipo_Titulo#><br><#Teletipo_Creacion@dd NWMM yy<br>ass="comments">Commentarios ( <f<br>="image image-full"&gt;<img post"<br="" src="&lt;&lt;/td&gt;&lt;td&gt;/yy HH:mm:ss#&gt;&lt;br&gt;formula@&gt;@DocDt&lt;br&gt;(#Teletipo_Imaj&lt;/td&gt;&lt;/tr&gt;&lt;tr&gt;&lt;td&gt;Personalizar&lt;br&gt;1&lt;br&gt;2&lt;br&gt;3&lt;br&gt;4&lt;br&gt;5 • &lt; &lt;buc&lt;br&gt;6 •&lt;br&gt;7&lt;br&gt;8&lt;br&gt;9&lt;br&gt;10 •&lt;br&gt;11&lt;br&gt;12&lt;br&gt;13&lt;br&gt;14&lt;br&gt;k/buc&lt;br&gt;15&lt;br&gt;16&lt;/td&gt;&lt;td&gt;səlida&lt;br&gt;Tema ₩bucle ✔@form&lt;br&gt;1e&gt;&lt;br&gt;&lt;div class="/><div <br="" class="post"><div <br="" class="post"></div><div <br="" class="post"><div <br="" class="post"><div class="post&lt;/td&gt;&lt;td&gt;&lt;pre&gt;ula CUris Widget #C &gt; h2 class=" title"=""><a class="meta" hre="" p="">&lt;#Teleti &amp; hbsp;•&amp;hbsp div class="enty"&gt; <a <p="" h="">&lt;#Teletipo_Resume /div&gt;</a></a></div></div></f<br> | ampos db SCONF<br>f="<#url#>"> <#Telef<br>po_Creacion&EEEE#>,<br>a href="(#url#>" cliss:<br>n#> | SXP SCMS<br>tipo_Titulo#><br><#Teletipo_Creacionⅆ WWW yy<br>ass="comments">Commentarios ( <f<br>="image image-full"&gt;&lt;img src="&lt;&lt;/td&gt;<td>/yy HH:mm:ss#&gt;<br/>formula@&gt;@DocD<br/>#Teletipo_Imag</td></f<br> | /yy HH:mm:ss#><br>formula@>@DocD<br>#Teletipo_Imag |

#### 5.5 Módulo nube etiquetas

Visualiza nubes de etiquetas y enlace correspondiente.

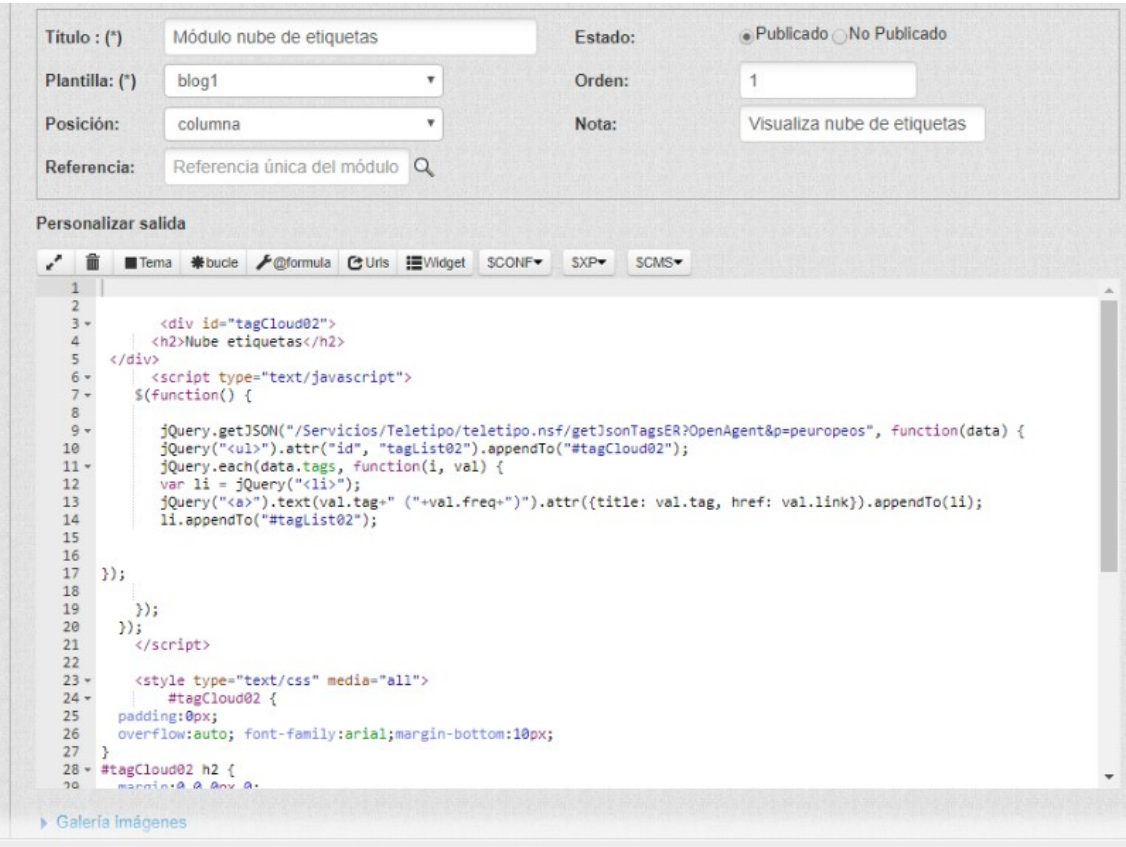

#### d1.dipalme.org/Dipalme/ES Release 9.0.1FP7IAugust 17. 2016 (\*) Cerrar sesión

#### 5.6 Módulo archivo

Visualiza listado por años archivo de noticias de tipo blog.

| Título : (*)                                                                                                    | Módulo archivo noticias blog                                                                                            |               | Estado:      | Publicado     | No Publicado      |
|----------------------------------------------------------------------------------------------------|----------------------------------------------------------------------------------------------------|---------------|--------------|---------------|-------------------|
| Plantilla: (*)                                                                                                    | blog1                                                                                                    | •             | Orden:       | 2             |                   |
| Posición:                                                                                                    | columna                                                                                                    | •             | Nota:        | Visualiza arc | hivo noticias blo |
| Referencia:                                                                                                    | Referencia única del módulo                                                                                             | Q             |              |               |                   |
| Personalizar                                                                                                    | salida                                                                                                    |               |              |               |                   |
| / m =                                                                                                    | Tama #buda #@formula @ttric                                                                                             | III Widget SC |              |               |                   |
| 1                                                                                                    |                                                                                                    | Eviloget 50   | JUNI - JUNIS |               |                   |
| 2                                                                                                    |                                                                                                    |               |              |               |                   |
| 3 *                                                                                                    | <div class=":&lt;/td&gt;&lt;td&gt;sidebar" id="tagarchivo01"></div>                                                     |               |              |               |                   |
| 1                                                                                                    | (h2)Acchive(/h2)                                                                                                    |               |              |               |                   |
| 4 5 *                                                                                                    | <h2>Archivo</h2>                                                                                                    |               |              |               |                   |
| 4<br>5 +<br>6 +                                                                                                    | <h2>Archivo</h2><br><aside><br/><nav></nav></aside>                                                                     |               |              |               |                   |
| 4<br>5 *<br>6 *<br>7                                                                                                    | <h2>Archivo</h2><br><aside><br/><nav></nav></aside>                                                                     |               |              |               |                   |
| 4<br>5 +<br>6 -<br>7<br>8                                                                                                    | <h2>Archivo</h2><br><aside><br/><nav><br/></nav></aside>                                                                |               |              |               |                   |
| 4<br>5 *<br>7<br>8<br>9                                                                                                    | <h2>Archivo</h2><br><aside><br/><nav><br/></nav><br/></aside>                                                           |               |              |               |                   |
| 4<br>5 *<br>6 *<br>7<br>8<br>9<br>10                                                                                                    | <h2>Archivo</h2><br><aside><br/><nav><br/></nav><br/></aside>                                                           |               |              |               |                   |
| 4<br>5 +<br>6 +<br>7<br>8<br>9<br>10<br>11                                                                                                    | <h2>Archivo</h2><br><aside><br/><nav><br/></nav><br/></aside>                                                           |               |              |               |                   |
| 4<br>5 +<br>6 +<br>7<br>8<br>9<br>10<br>11<br>12 <td><h2>Archivo</h2><br/><aside><br/><nav><br/></nav><br/></aside><br/>iv&gt;<br/></td> <td></td> <td></td> <td></td> <td></td> | <h2>Archivo</h2><br><aside><br/><nav><br/></nav><br/></aside><br>iv><br>                                                |               |              |               |                   |
| 4<br>5 +<br>6 +<br>7<br>8<br>9<br>10<br>11<br>12 13 +<br>14 +                                                                                                    | <h2>Archivo</h2><br><aside><br/><nav><br/></nav><br/></aside><br>iv><br><script <br="" type="text/javascript"></script> |               |              |               |                   |

### 5.7 Módulo pié de página

Visualiza información y lssi.

| Título : (*)      | Módulo pié de pagina        |   | Estado: | Publicado     | No Publica |
|-------------------|-----------------------------|---|---------|---------------|------------|
| Plantilla:<br>(*) | blog2                       | • | Orden:  | 1             |            |
| Posición:         | footer                      | T | Nota:   | Visualiza col | umna pié   |
| Referencia        | Referencia única del módulo | 2 |         |               |            |
|                   |                             |   |         |               |            |
| 4<br>5<br>6       |                             |   |         |               |            |
| 4<br>5<br>6       |                             |   |         |               |            |

Los datos del titular (L.S.S.I.1, L.S.S.I.2,L.S.S.I.3 y Contacto) están en el grupo de **Opciones Avanzadas**, de Configuración general de la página.

| Título : (*)         | Ayuntamiento de Albolod  | uy                     | Página/Subpágina: |
|----------------------|--------------------------|------------------------|-------------------|
| Descripción:<br>(*)  | Sede Electrónica del Ayu | ntamiento de Albolo    | INE o ID:         |
| Plantilla:           | santacruz                | •                      | INE Intranet:     |
| Página<br>inicio/ref | Referencia documento in  | formación              |                   |
| Áreas y Secci        | ones                     |                        |                   |
| - Opciones ava       | Inzadas                  |                        |                   |
| Cookies:             | Ventana aviso cookies    | 5                      |                   |
| Analytics/id:        | Google Analytics         | Identificador google a | nalytics          |
| Nº doc. por página   | a: 30                    |                        |                   |
| Dominio:             | www.alboloduy.es         |                        |                   |
| Keyworks:            | keywords separadas       | por comas              |                   |
| Robots:              | noindex nofollow         | noarchive nosnippet    | o none            |
| L.S.S.I.1:           | Ayuntamiento de Albo     | oloduy (Cif: P-040050  | D-                |
| L.S.S.I.2:           | Plaza del Ayuntamien     | nto, 1 04531 Albolodu  | (                 |
| 1 5 5 1 3.           | al005sec@dipalme.or      | rg Telf.: 950.644.848  | F.                |
| Lioionioi            |                          |                        |                   |

Y en Administración ->Textos Informativos<sup>Textos Informativos</sup> deberemos crear o actualizar los documentos con la información de Política de Privacidad, Aviso Legal y Política de Cookies.

A

Finalmente, recordamos que mediante **ctrl+alt+m** podremos editar y activar o desactivar los módulos directamente en la página, sin tener que acceder por cmsdipro.

|                   | BLOG CMSDIPRO                                                                            |                                           | Editar [html] |
|-------------------|------------------------------------------------------------------------------------------|-------------------------------------------|---------------|
|                   | 🖉 Editar [menu]                                                                          |                                           |               |
| Editar [noticias] |                                                                                          | Nube etiquetas                            | C Editar      |
|                   |                                                                                          | Archivo                                   | Editar [html] |
| Editar [html]     | ANTONIO RESTOY   CALLE SAN SEBASTIAN   12345<br>AVISO LEGAL - POLÍTICA DE PRIVACIDAD - P | 6789   ARESTOY@A200<br>OLÍTICA DE COOKIES | 0.ES          |

### **6** Componentes

Diputación Provincial de Almería Autores: Antonio Restoy Carvajal y Luis García Maldonado Además de los componentes del núcleo de CMSdipPro (como puede ser el componente de **contactos...**; que se pueden consultar en la ayuda de urls). En la Plantilla de fusionedge (restoy) no tenemos inicialmente componentes.

### 7 Teclas acceso directo

A modo resumen, la combinaci´n de teclas que nos dan acceso directo desde la web, a los administradores, para poder manterla son:

CTRL+F12, acceso al mantenimiento CTRL+ALT+T, ver las posiciones CTRL+ALT+M, ver los módulos y componentes CTRL+ALT+W, ver fichero de configuración

### 8 Ayuda

Desde la sección ayuda del cmsdip-pro podremos descargarnos los manuales para el manejo del cmsdip-pro.

Descarga del manual:CMSDip Manual técnico:CMSDip-pro Descarga manual editor CKEditor CKEditor

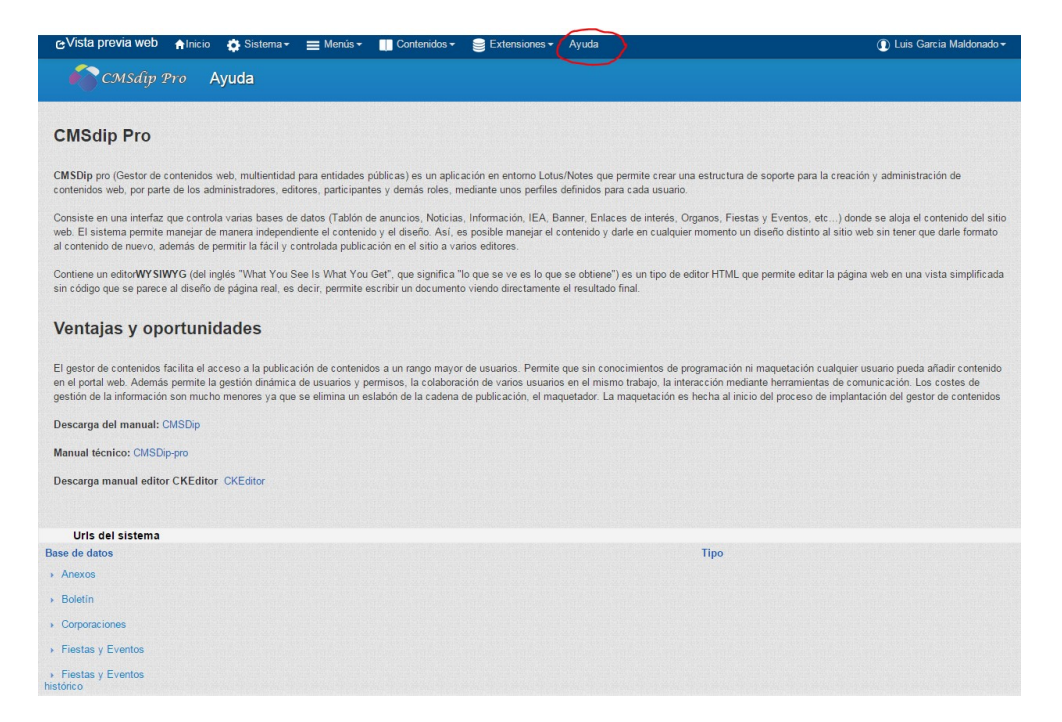

Y podremos ver todas las url's disponibles de las distintas bases de datos de contenidos; así como los componentes programados como vistas: contactos, ...

Es importante, tener en cuenta que bajo el clasificador Fron-end, encontraremos relacionadas las url's que, sin acceder a una base de datos de contenidos concreta, nos sirven para invocar formularios, documentos o vistas generales que pueden sernos útiles en nuestra página.

Aquí, también encontraremos las url's de consulta de información de bases de datos de gestión oracle, como puede ser el caso de los vehículos, contratos, etc...

|    | Documento contenidos. Visualiza los contenidos de avisos legales                                                                           |
|----|----------------------------------------------------------------------------------------------------|
|    | /Servicios/cmsdipro/index.nsf/contenidos.xsp?p=[#cmsdip#]&ref=[#referencia#]                                                               |
|    |                                                                                                    |
| fo | ırmulario                                                                                                    |
|    | Formulario mensajes. Visualiza mensaje de formulario enviado.                                                                              |
|    | <pre>/Servicios/cmsdipro/index.nsf/mensaje.xsp?p=[#cmsdip#]</pre>                                                                          |
|    |                                                                                                    |
|    | Formulario mensajes1.                                                                                                    |
|    | /Servicios/cmsdipro/index.nst/mensajel.xsp?p=tilming                                                                                       |
|    | Formulario de contacto. Formulario de contacto, visualiza formulario que utiliza capcha para evitar spam. Los datos son enviados al correc |
|    | o que haya dado de alta en configuración de la página.                                                                                     |
|    | <pre>/Servicios/cmsdipro/index.nsf/formulario_contacto.xsp?p=[#cmsdip#]</pre>                                                              |
|    | Ennulario de Preguntas y Sugerencias Ennulario de preguntas y sugerencias                                                                  |
|    | /Servicios/cmsdipro/index.nsf/formulario_preguntas_sugerencias.xsp?p=[#cmsdip#]                                                            |
|    | ista                                                                                                    |
|    | Buscador. Buscador general de todas las aplicaciones                                                                                       |
|    | Servicios/cmsdipro/index.nsf/buscador.xsp?p=[#cmsdip#]                                                                                     |
|    |                                                                                                    |
|    | Buscador por parametro. Buscador general, tambien Valido para realizar Dusquedas en los pertiles.                                          |
|    | /Servicios/cmsoipro/index.nst/buscador_all.xsprp=[#cmsoip#]⟨=sp&query=                                                                     |
|    | Consulta Vehículos. Visualiza el parque móvil de la entidad actual.                                                                        |
|    | /Servicios/cmsdipro/index.nsf/jdbc_vehiculos_parque.xsp?p=[#cmsdip#]                                                                       |
|    |                                                                                                    |
|    |                                                                                                    |
|    | Página de inicio. Página de inicio del sistema                                                                                             |